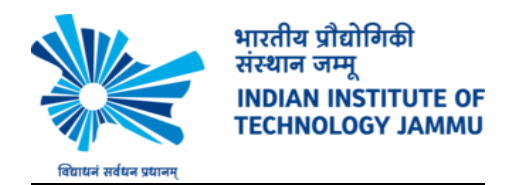

## How to send group emails to students registered in the course via Moodle Quick mail.

1. Login to https://lms.iitjammu.ac.in

## Log in

| Username             | admin                  |
|----------------------|------------------------|
| Password             |                        |
| Remem                | ber username           |
| Lo                   | og in                  |
| Forgotten your use   | rname or password?     |
| Cookies must be enab | oled in your browser 🕐 |
|                      |                        |
|                      |                        |

Some courses may allow guest access

2. Go to your Course :

| Admin User                                                           |   |                                                           |    |                                                               |                                     |                          |                           |                     |                     |
|----------------------------------------------------------------------|---|-----------------------------------------------------------|----|---------------------------------------------------------------|-------------------------------------|--------------------------|---------------------------|---------------------|---------------------|
| Dashboard                                                            |   |                                                           |    |                                                               |                                     |                          | (                         | Custom              | ise this page       |
| NAVIGATION<br>Dashboard<br>= Site home<br>L caming Management System |   | COURSE OVERVIEW CNT404 Computer & Network Troubleshooting | -6 | ONLINE USE                                                    | RS<br>(last                         | 5 minut                  | es: 1)                    |                     | ĐŒ                  |
| My courses     Computer Science     Courses                          |   | $\uparrow$                                                |    | CALENDAR                                                      | Jar<br>Ve Wes                       | nuary 21                 | 020<br>Eti                | ,Set                | EG<br>Sun           |
| ADMINISTRATION  Site administration Search                           | D | Click Here                                                |    | 6<br>13<br>20<br>27                                           | 1<br>7 8<br>14 15<br>21 22<br>28 29 | 2<br>9<br>16<br>23<br>30 | 3<br>10<br>17<br>24<br>31 | 4<br>11<br>18<br>25 | 5<br>12<br>19<br>26 |
| MESSAGES<br>No messages<br>Messages                                  |   |                                                           |    | UPCOMING E<br>There are no up<br>Go to calendar.<br>New event | VENTS<br>coming e                   | vents                    |                           |                     | ĐŒ                  |

() Moodle Docs for this page

3. Turn Editing on :

| Computer & Network Troubleshooting                                                         |                         |               |
|--------------------------------------------------------------------------------------------|-------------------------|---------------|
| Dashboard ► My courses ► Com                                                               | Network Troubleshooting |               |
| NAVIGATION<br>Dashboard<br>= Site home                                                     |                         | Announcements |
| Learning Management System     My courses     Computer Science     Computer & Network Trou | ubleshooting            | The handout   |

4. Scroll down and you will see ADD A Block in left hand side corner and select Quickmail:

| One-involume mon CN1404     Filiere     Filiere     Filiere     Date     Date | + Class-11,12 Feb 22 - Latex /<br>+ 🧧 Latex User Guide /<br>+ 🖀 eg1 / |
|----------------------------------------------------------------------------------------------------|-----------------------------------------------------------------------|
| Reset     Gaston bank     Site administration     Search                                                                                                    | + Class-13 Feb 25 - Latex, Beamer                                     |
| GUICKMAIL  C Compose New Email C Sompose New Email S Sompose New Email S Sompose New Email S View Drafts                                                                                                    | + Class-14,15 March 01 - Latex, Beamer, Diagrams ∞                    |
| Alternate Emails                                                                                                    | + Class - 16 March 11 - TCP/IP and Subnet masking <                   |
| ADD A BLOCK                                                                                                    |                                                                       |

| Moodle@IIT Jammu                                                                                                    |              |             |
|----------------------------------------------------------------------------------------------------|--------------|-------------|
|                                                                                                    |              | + Topic 2 ∠ |
| <ul> <li>▶ Topic 2</li> <li>▶ Topic 3</li> <li>▶ Topic 4</li> <li>▶ Courses</li> </ul>                                                                                                    |              | ∲ Topic 3 ∠ |
| ADMINISTRATION                                                                                                    | - C<br>令 令 ~ | ⊕ Topic 4 ∠ |
| Cicibal e-administration<br>Cicibal e-administration<br>HTML<br>Latest badges<br>Learning plans<br>Logged in user<br>Mentees<br>Mentees<br>Online users<br>People<br>Divise fus<br>Quickmail<br>Random distance<br>Recent activity<br>Recent activity<br>Recent forums<br>Secton Inks<br>Self completion<br>Tags |              |             |

5. Now you will see Quickmail block on left hand side corner:

| ADMINISTRATION                                                                                                    |       | + Topic 4 | Edit*                         |
|----------------------------------------------------------------------------------------------------|-------|-----------|-------------------------------|
|                                                                                                    | + 0 - |           | + Add an activity or resource |
| <ul> <li>Course administration</li> <li> <sup>®</sup> Edit settings         <sup>™</sup> Ture editing off         <sup>™</sup> Users         <sup>™</sup> Filters         <sup>™</sup> Filters         <sup>®</sup> Reports         <sup>®</sup> Gradebook setup         <sup>®</sup> Backup         <sup>®</sup> Backup         <sup>®</sup> Restore         <sup>®</sup> Import         <sup>©</sup> Reset         <sup>®</sup> Question bank         <sup>®</sup> <sup>®</sup></li></ul> |       |           |                               |
| QUICKMAIL                                                                                                    |       |           |                               |
| Compose New Email<br>Signatures<br>Sivew Drafts<br>Wew History<br>Atternate Emails<br>Configuration                                                                                                    |       |           |                               |

- 6. Now compose new email the way we do it in Gmail, Yahoo, Rediffmail etc.
- 7. You can also create groups by going to ADMINISTRATION  $\rightarrow$  Users  $\rightarrow$  Groups

| Moodle@IIT Jammu                                     |             |  |
|------------------------------------------------------|-------------|--|
| ▲ Competencies<br>☐ Grades<br>▶ General<br>▶ Topic 1 | ♣ Topic 2 ∠ |  |
| Topic 2 Topic 3 Topic 4 Courses                      | + Topic 3 ∞ |  |
| ADMINISTRATION                                       | ✤ Topic 4 ∞ |  |
| <ul> <li>Course administration</li> </ul>            |             |  |
| dit settings                                         |             |  |
| Turn editing off                                     |             |  |
| Users                                                |             |  |
| Enrolled users                                       |             |  |
| Enrolment methods                                    |             |  |
| 🧟 Groups                                             |             |  |
| Permissions                                          |             |  |
| A Other users                                        |             |  |

Note: For any assistance kindly email to ankit.gupta@iitjammu.ac.in